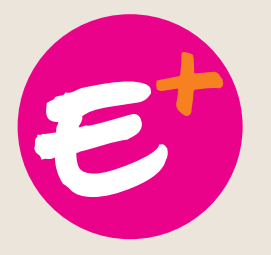

# Como mudar a foto do perfil em apoio à campanha E+?

### **1º Passo**

# Acesse a fanpage do Facebook da chapa @EmmanuelReitorGilmarVice

| Emmanuel Reitor Gilma                                           | r Vice Q                                                                                                    | Página inicial Criar 🕌 🍘 🛕 🕜 🦄                  |
|-----------------------------------------------------------------|----------------------------------------------------------------------------------------------------|-------------------------------------------------|
| Emmanuel Reitor<br>Gilmar Vice<br>@EmmanuelReitorGilmarV<br>tee | REITOR<br>EMMANU<br>GILMAR                                                                                                    | EL                                              |
| Página inicial                                                  | + Outin + > Semintry + + Compatilitier                                                                                                    | Lient soliestius                                |
| Sobre                                                           | In count a 27 selfonos a Ma combaranas                                                                                                    | Cisal aplicativo                                |
| Fotos                                                           | Fotos                                                                                                    | Comunidade Ver tude                             |
| Eventos                                                         |                                                                                                    | 11. Convide seus amigos para curtir esta Página |
| Notas                                                           |                                                                                                    | 9.108 pessoas curtiram isso                     |
| Vídeos                                                          | À Comunidade<br>da UFPA                                                                                                    | ⇒ 9.073 pessoas estão seguindo isso             |
|                                                                 |                                                                                                    | 1. Nathalia Carmo e outros 33 amigos curtiram   |
| Iconosquare                                                     |                                                                                                    | 1390                                            |
| Iconosquare<br>Twitter                                          | Neste ano de 2020, será realizada a escolha dos dirgentes da Universidade Federal<br>do Pará sano ostacificaio 2020-2028, Acresentamos é nosta tra-andidatura                                                                                                    | Q & & & & &                                     |
| Iconosquare<br>Twitter<br>Publicações                           | Neste ano de 2020, sera realizada a escolha dos dirgentes da Universidade Federal<br>do Pará para o quadrianio 2020-2024. Apresentanos a nossa pri-candidatura<br>à resleçida como propisito de conquistar avargos no projeto de umo Universidade<br>Biese de Escolaron Executivo da Para de Seconda de Seconda de | Sobre Vertud                                    |

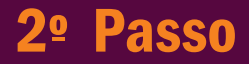

# Clique no botão "Usar aplicativo"

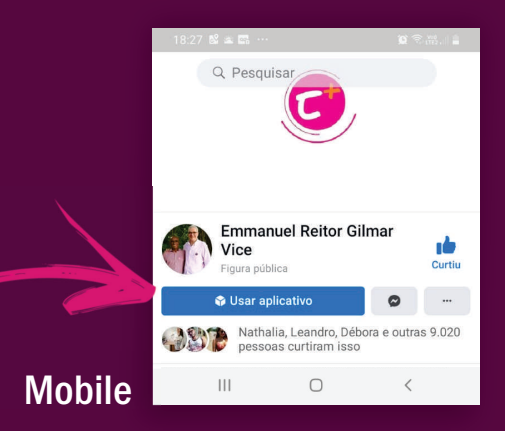

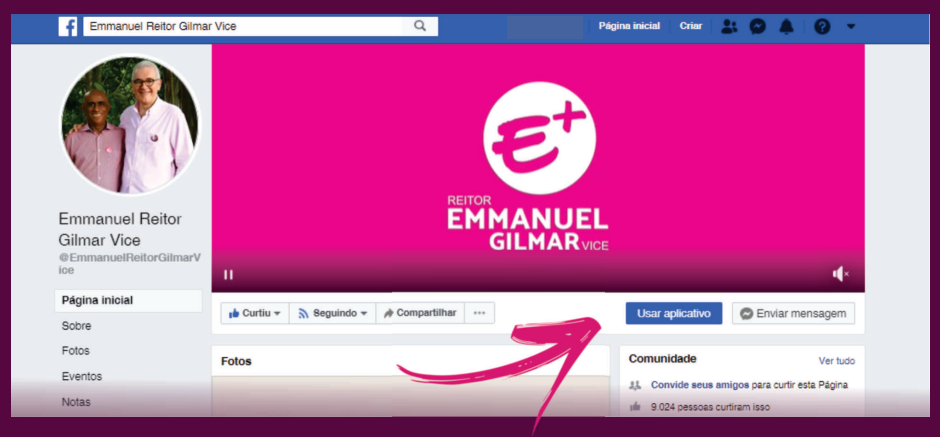

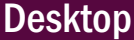

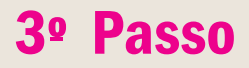

# Faça o login no Facebook ou no Twitter

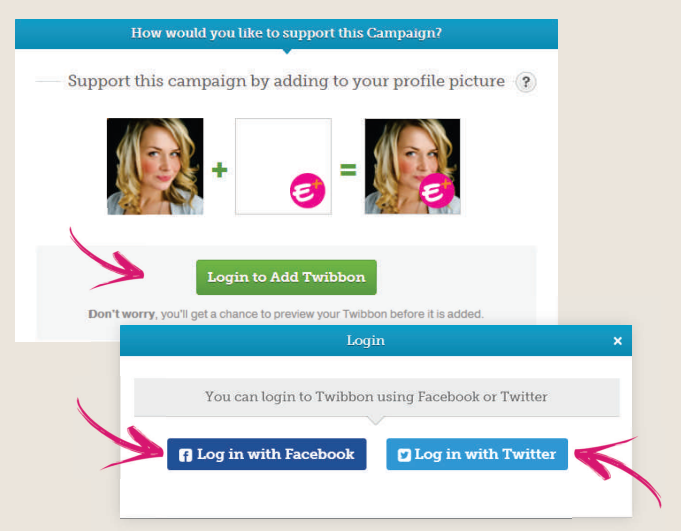

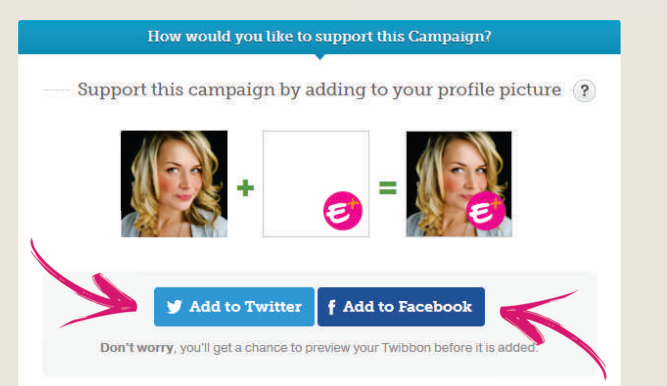

#### 4º Passo

### Adicione o E+ à sua foto

Posicione a marca no local desejado e clique no botão "Add the Twibbon to Twitter" ou "Create Twibbon for Facebook".

#### Add a Twibbon to Twitter

5

Position and resize Twibbon

🖾 Change Image

Show your support by adding a Twibbon to your Twitter profile picture.

#### Add the Twibbon to Twitter

When you click 'Add Twibbon to Twitter' your profile picture will be overlaid with the Twibbon and a support Tweet will be posted on your behalf saving:

Please help support Emmanuel e Gilmar-UFPA 2020, add a #Twibbon now! https://twibbon.com/support/emmanuele-gilmar-ufpa-2020/twitter

We'll also have you follow @twibbon. You can always unfollow them if you want.

#### Pronto, sua imagem do perfil do Twitter foi atualizada.

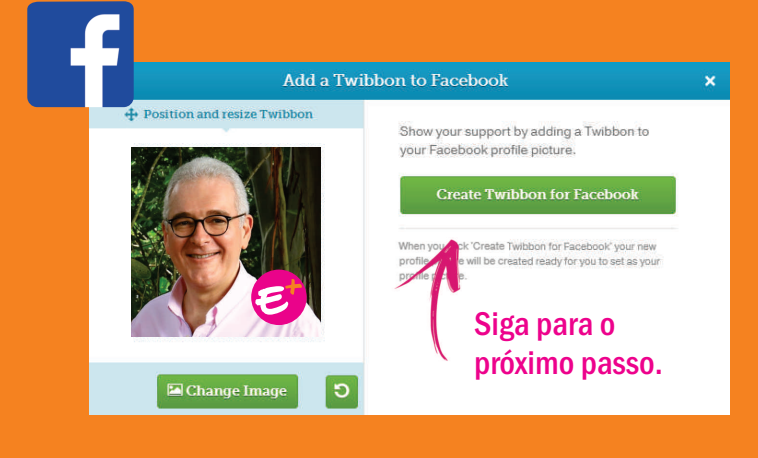

#### **5º Passo** (apenas Facebook)

# Faça o download da imagem

Com a imagem salva, você poderá atualizar o perfil em suas redes, inclusive Instagram e WhatsApp.

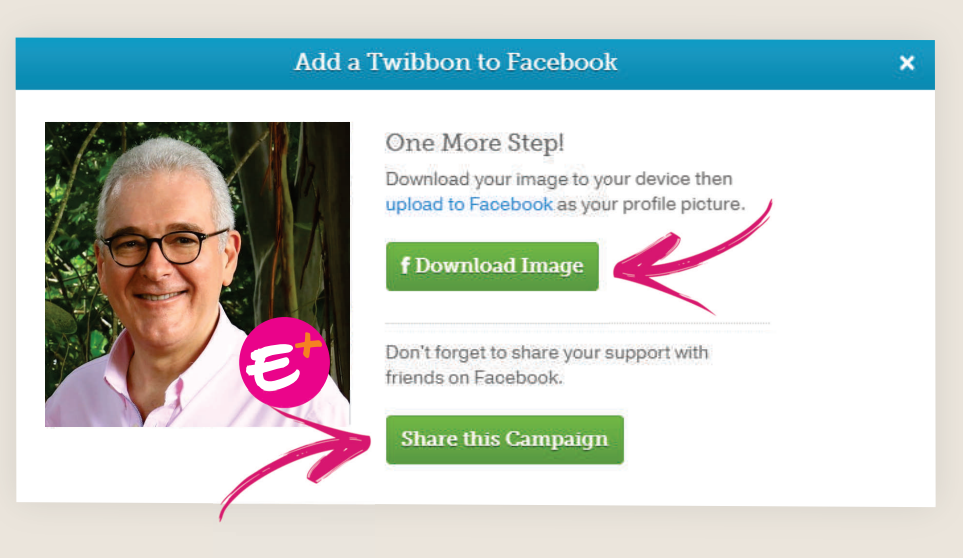

Ao clicar em "Share this Campaign" você divulga na sua linha do tempo o convite para aderir à campanha E+. Apoie!